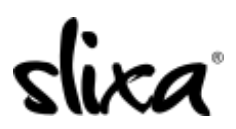

<u>Knowledgebase > Provider > Ads > How do I upgrade/downgrade my current ad?</u>

## How do I upgrade/downgrade my current ad?

Ria - 2020-07-29 - <u>Ads</u>

To upgrade your ad you first need to access the "Ads" section of your Slixa account:

https://e.slixa.com/ads (Ads tab at the top of your dashboard)

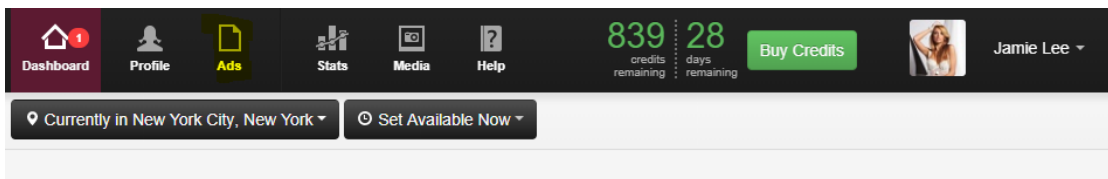

## Welcome back!

There is one item below that requires your attention.

Select the "More" option.

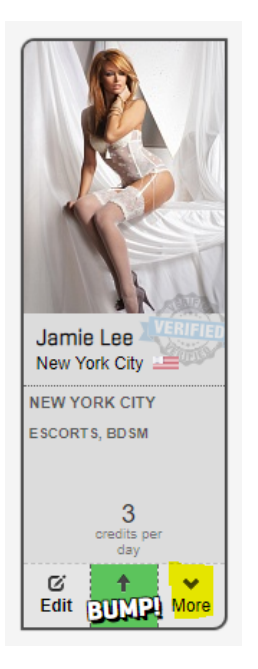

Click on the "Upgrade" option:

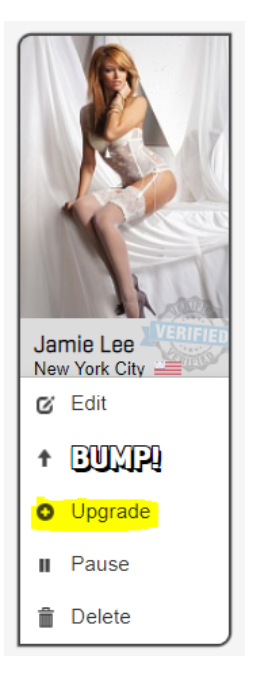

Then simply follow the steps as if you're creating a new ad:

| New Ad    |                                                                                                    |                                                                           |
|-----------|----------------------------------------------------------------------------------------------------|---------------------------------------------------------------------------|
|           | Local Ad in the USA<br>If you're available in a specific city or cities, purchasing local ads is<br>the way to go to ensure you focus your advertising dollars and<br>decrease irrelevant contact requests.<br>Create a Local Ad in the USA<br>or create a local ad in a different country                                                                                                    | Local ads are<br>perfect for<br>most<br>entertainers                      |
| Loss Base | National Ad in the USA<br>If you tour or travel, Slixa's National Billboard Ad is your best friend<br>and give you the massive image area at the top of the Slixa USA<br>home page, every city page in the country, plus a Basic Thumbnail<br>ad included for free. There is no better ad on the web.<br>Price in the USA: 300 credits for 7 days<br>Create a National Ad in the USA<br>or create a national ad in a different country | Incredible<br>exposure for<br>elite advertisers<br>who travel and<br>tour |

To downgrade you just need to create a new ad and delete the old one.

Go to your Ads page by clicking on the link below. Select "Delete Ad" on the old ad, then click the "+New Ad" button to create a new ad, selecting the downgraded ad type you have in mind.

https://e.slixa.com/ads (Ads tab at the top of your dashboard)

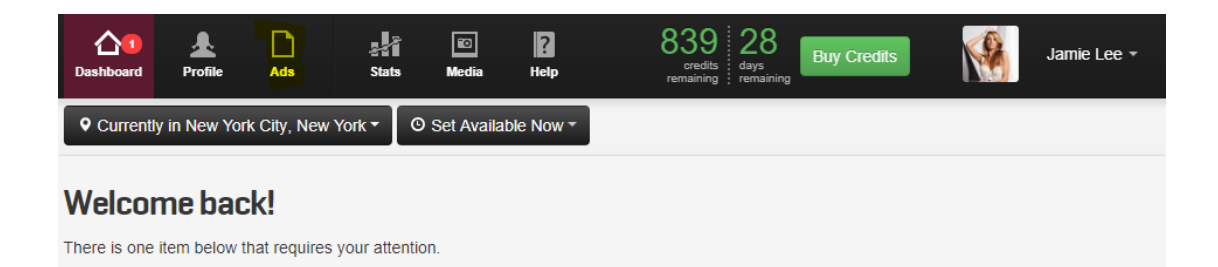

## Click More

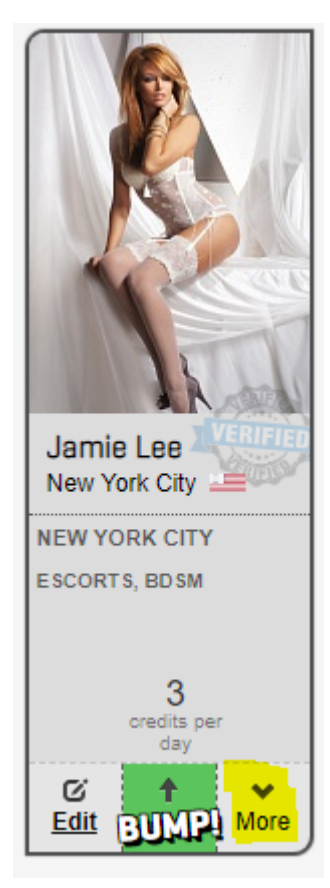

Select "Delete"

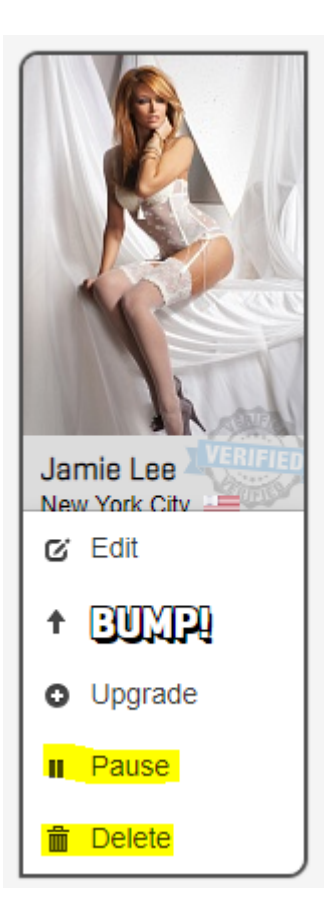

Click the blue button "New Ad" to create your ad:

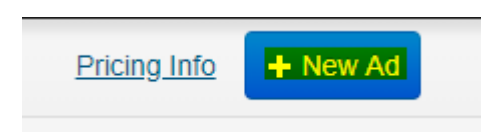